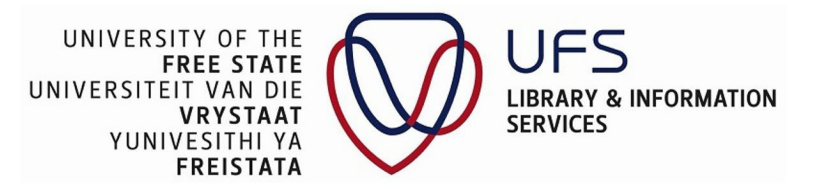

### How to access Snapplify e-books

- Step 1: Download the Snapplify reader app at <a href="https://getsnapplify.com/">https://getsnapplify.com/</a>
- **Step 2**: Once you have downloaded the Snapplify reader, access the resource(s) using one the following options.

#### Option 1: Using Kovsiecat

- Navigate to the KoviseCat in your web broswer https://wagtail.ufs.ac.za/
- Search for Snapplify resource
  - Search via Keyword, Author, Title, Subject, Shelf Number or ISBN/ISSN
- Click Submit

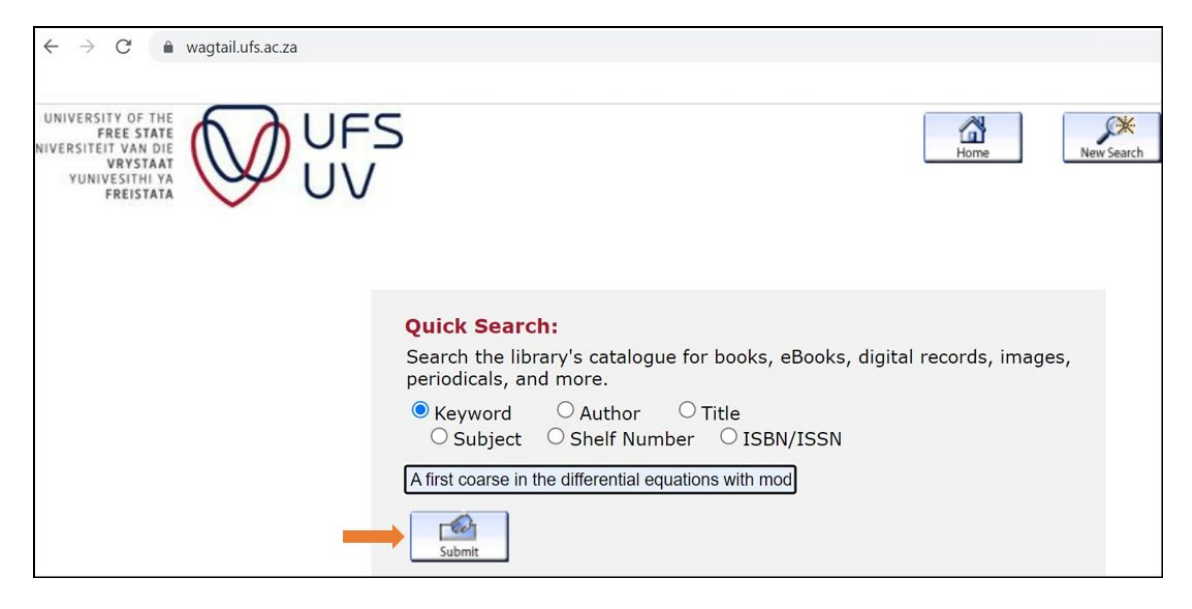

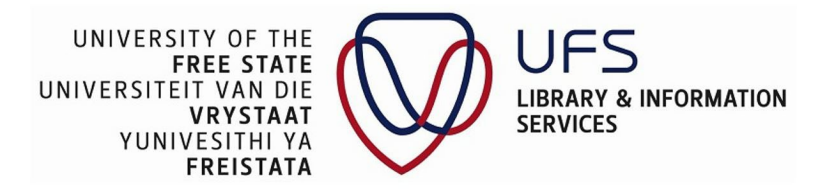

• Click on the title

| ← → C (                                                                                                    |                          | Ð                                    |                   | *      |
|----------------------------------------------------------------------------------------------------|--------------------------|--------------------------------------|-------------------|--------|
|                                                                                                    | - Al                     |                                      | 6                 | _      |
|                                                                                                    | Home                     | New Search                           | Patron            | Record |
| FREISTATA                                                                                                    |                          |                                      | ~                 |        |
| KEYWORD   A first coarse in the differential equations                                                                                                    | Search                   |                                      |                   |        |
| Your search query has been changed Tried: (first and coarse and in and the and differential and equ<br>results found Tried: (first or coarse or the or differential or equations or with<br>32000 results found. Sorted by <u>relevance</u> . | ations and<br>or modelli | d with and mode<br>ng or application | elling and<br>ns) | d app  |
| Result Page                                                                                                    |                          |                                      |                   |        |
| <b>1</b> <u>2</u> <u>3</u> <u>4</u> <u>5</u> <u>6</u> <u>7</u> <u>8</u> <u>9</u> <u>10</u> <u>11</u> <u>640</u> Next                                                                                                    |                          |                                      |                   |        |
| Save Marked Records Save All On Page                                                                                                    |                          |                                      |                   |        |
| KEYWORDS (1-50 of 32000)                                                                                                    |                          |                                      |                   |        |
| 1<br>A first course in differential equations with modeling applications / Denn<br>CA : Brooks/Cole, 2017.                                                                                                    | nis Zill. Zi             | ll, Dennis, autho                    | or.               |        |

• Click on the link "Click here for access"

| UNIVERSITY OF THE<br>FREE STATE<br>NIVERSITEIT VAN DIE<br>VRYSTAAT<br>YUNIVESITHI VA<br>FREISTATA | UFS<br>UV                                                                                                    |
|---------------------------------------------------------------------------------------------------|----------------------------------------------------------------------------------------------------|
|                                                                                                   | **       **       **       **       **       **       **       **       **       **       **       **       **       **       **       **       **       **       **       **       **       **       **       **       **       **       **       **       **       **       **       **       **       **       **       **       **       **       **       **       **       **       **       **       **       **       **       **       **       **       **       **       **       **       **       **       **       **       **       **       **       **       **       **       **       **       **       **       **       **       **       **       **       **       **       **       **       **       **       **       **       **       **       **       **       **       **       **       **       **       **       **       **       **       **       *       *       **       **       **       *       *       *       *       *       *       *       *       *       *       *       *       * |
|                                                                                                   | KEYWORD <ul> <li>A first coarse in the differential equation</li> <li>Search</li> </ul>                                                                                                    |
| Your search quer                                                                                  | y has been changed Tried: (first and coarse and in and the and differential and equations and with and model<br>no results found Tried: (first or coarse or the or differential or equations or with or modelling or applications<br>32000 results found. Sorted by <u>relevance</u> .                                                                                                    |
| 10017701                                                                                          | Record: <u>Next</u>                                                                                                    |
| LOCATION                                                                                          | Error                                                                                                    |
| Author                                                                                            | Zill, Dennis, author.                                                                                                    |
| Title                                                                                             | A first course in differential equations with modeling applications / Dennis Zill.                                                                                                    |
| Imprint                                                                                           | CA : Brooks/Cole, 2017.                                                                                                    |
|                                                                                                   | GB : Cengage Learning Services                                                                                                    |
|                                                                                                   | <u>AU : Cengage Learning Australia</u>                                                                                                    |
|                                                                                                   | NZ : Cengage Learning New Zealand                                                                                                    |
|                                                                                                   | ZA : Juta & Company Ltd                                                                                                    |
| Edition                                                                                           | 11th edition.                                                                                                    |
|                                                                                                   | Connect to                                                                                                    |
|                                                                                                   | <u>Click here for access.</u>                                                                                                    |
| 10 copies being pr                                                                                | rocessed for Electronic Book see URL.                                                                                                    |

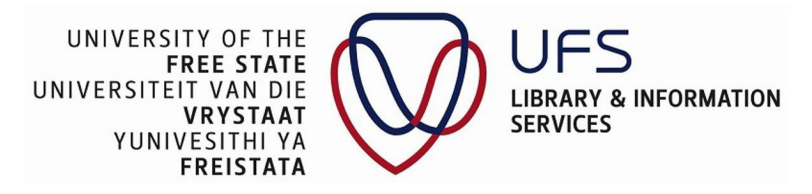

### • Click SIGN IN WITH MICROSOFT

| $\leftrightarrow$ $\rightarrow$ C $($ auth.snapplify.com/login?client | nt_id=engage.snapplify.com |  |
|-----------------------------------------------------------------------|----------------------------|--|
| Snapplify                                                             | .com                       |  |
|                                                                       | Sign In                    |  |
|                                                                       | Username<br>Password       |  |
|                                                                       | SIGN IN WITH SNAPPLIFY     |  |
|                                                                       | G SIGN IN WITH GOOGLE      |  |
|                                                                       | SIGN IN WITH MICROSOFT     |  |
|                                                                       | SIGN IN WITH APPLE         |  |

- Enter **Username**
- Click Next

| Microsoft               |             |      |  |
|-------------------------|-------------|------|--|
| Sign in                 |             |      |  |
| studentnumber@ufs       | 4life.ac.za |      |  |
| No account? Create one  | 2]          |      |  |
| Can't access your accou | nt?         |      |  |
|                         | Back        | Next |  |
|                         |             |      |  |
|                         |             |      |  |
| 🔍 Sign-in option        | S           |      |  |

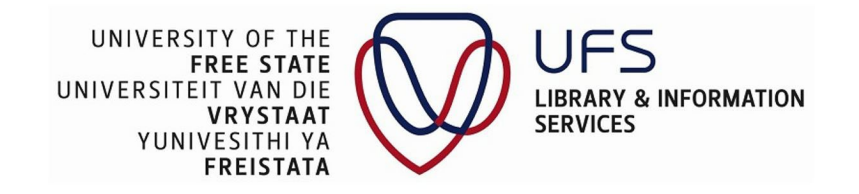

- Enter your password (Blackboard password)
- Click Next

| Enter password |               |  |
|----------------|---------------|--|
|                | nter password |  |
|                |               |  |

The following window will display

• Click Yes

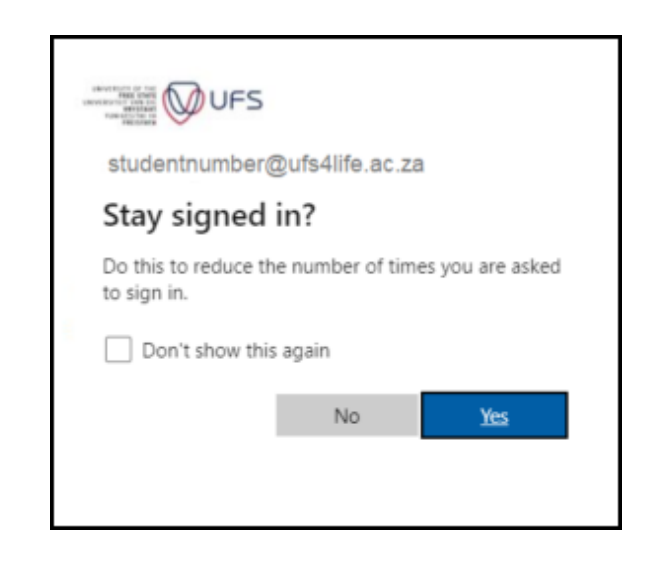

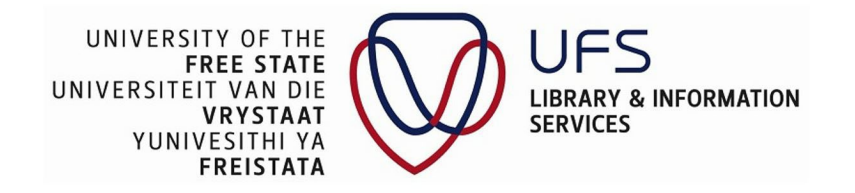

• Click LET'S GO!

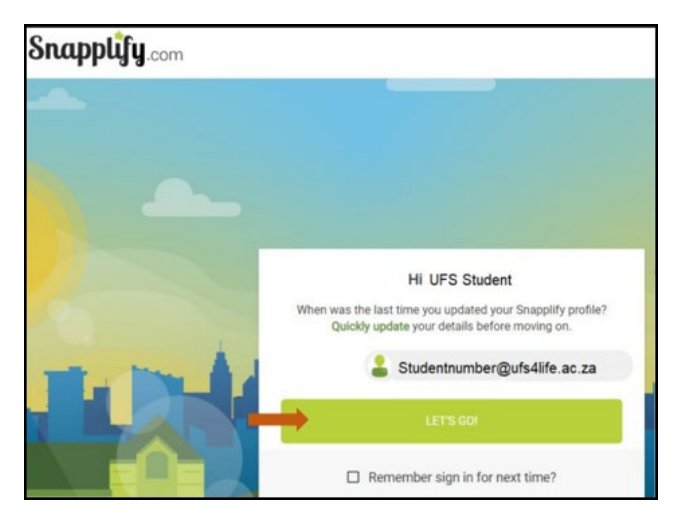

## You are now logged into Snapplify

| University of the Fre                | ee State HOME LIBRARY TEXTBOOKS                                                                                  | Search for library bo | ks Q Advanced - 🧿 🇮 💲                                                                                                    |
|--------------------------------------|----------------------------------------------------------------------------------------------------|-----------------------|----------------------------------------------------------------------------------------------------|
| 🛖 Home                               | at Groups                                                                                                    | Assign Grade          | <b>益</b> Store                                                                                                    |
| MY Enclose  NY Reading  My Analytics | Test group<br>a group for testing                                                                                | + Join                | ▷ You don't have any owned titles.<br>You currently don't have any owned titles.<br>Visit the Store to find titles to purchase and read. |
|                                      | View My Books 📖                                                                                                  |                       | Browse the Store 🏠                                                                                                    |
|                                      | 😩 Library                                                                                                    |                       | • Waitlist                                                                                                    |
|                                      | A First Course in Differential Equations with<br>Modeling Applications, International Metric Edition<br>Wed, 6 J | until<br>Apr 2022     | You have no books on your wait list.<br>Add books to your wait list, they will become available when they are checked-in.                |

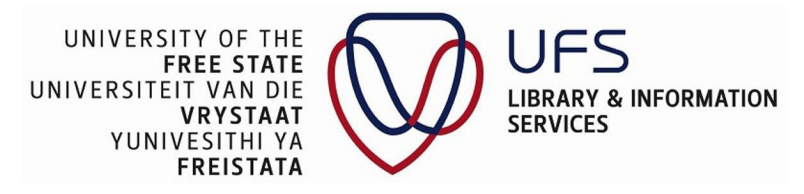

# **Option 2: Using the A-Z Database list**

Navigate to the UFS Library website - https://www.ufs.ac.za/library

• Under Resources, click Electronic Resources

| UNIVERSITY OF THE<br>FREE STATE<br>UNIVERSITEIT VAN DIE<br>VERSTATA<br>YUNIVESTIM VA<br>FREISTATA  | ωυ             | FS          |         |                   |            |                    |           | HOME<br>Inspir<br>Tran | CONTACT US   Q<br>ing excellence.<br>sforming lives. |
|----------------------------------------------------------------------------------------------------|----------------|-------------|---------|-------------------|------------|--------------------|-----------|------------------------|------------------------------------------------------|
| Department ▼                                                                                       | Resources *    | Library Sen | vices ▼ | Research <b>*</b> | Training 🔻 | Branch Libraries 🔻 | Contact ▼ | Off-campus ▼           |                                                      |
|                                                                                                    | Catalogue (Ko  | ovsiecat)   | •       | •                 |            | •                  | •         |                        | •                                                    |
| Press, is a life                                                                                   | Electronic Res | sources     |         |                   |            |                    |           |                        |                                                      |
| Search                                                                                             | Exam papers    |             |         |                   |            | •                  | -         |                        | •                                                    |
| Scan ISBN Barcode<br>Score the barcode on the facts of a bace to<br>the if the Revery has a create | KovsieScholar  |             |         |                   |            |                    | D         | $\cdot D$              | $\Lambda D$                                          |
| Ask a Rorarian<br>Contact your boury Review                                                        | LibGuides      |             |         | UΓ                |            |                    | $\square$ | $\Gamma$               | $\neg \Box$                                          |
| My Account<br>Service terms, was checkeds, then & man                                              | New Acquisiti  | ons         |         |                   |            |                    |           |                        |                                                      |
| Vearost Librarios                                                                                  | Off-campus a   | ccess       |         |                   |            |                    |           |                        |                                                      |

• Click A-Z Database list

| Electronic resources  |                                                                                                    |                                    | Enter Search Words                       | Search         |
|-----------------------|----------------------------------------------------------------------------------------------------|------------------------------------|------------------------------------------|----------------|
| Home                  | Discover our resources                                                                                 |                                    |                                          |                |
| Catalogue (Kovsiecat) | Use our Discovery Service to search all our resources. With our A-Z data                               | base list or Discovery Service, yo | ou have access to all our resources wi   | hile on or off |
| Databases             | campus. For access, click on a database title and log in with your UFS us<br>our electronic resources. | ername and password. By doing the  | his you agree to the terms and condition | ons of using   |
| Journals              |                                                                                                    |                                    |                                          |                |

• Click the letter "S"

| A-Z<br>Find t | Z D | )at<br>est lib | ab<br>rary o | as<br>datab | <b>es</b><br>ases | for y | our re | esear | ch. |   |   |   |       |      |       |      |   |   |   |   |   |   |       |      |       |     |        |    |
|---------------|-----|----------------|--------------|-------------|-------------------|-------|--------|-------|-----|---|---|---|-------|------|-------|------|---|---|---|---|---|---|-------|------|-------|-----|--------|----|
|               | A   | ll Su          | bjec         | ts          |                   |       |        |       | *   |   |   | A | ll Da | taba | se Ty | /pes |   |   |   | • |   |   | All ۱ | /end | ors / | Pro | viders | \$ |
| All           | A   | в              | С            | D           | E                 | F     | G      | н     | I   | J | к | L | М     | N    | 0     | Ρ    | Q | R | s | т | U | v | W     | Х    | Y     | Z   | #      |    |
| 254           | Dat | aba            | ses          | fou         | Ind               |       |        |       |     |   |   |   |       |      |       |      |   |   |   |   |   |   |       |      |       |     |        |    |

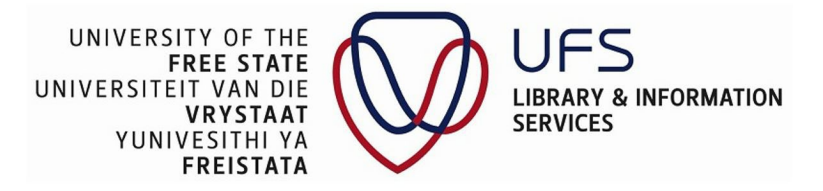

### • Click Snapplify

| All S                | ubjects                    | ~                               | All Database Types                    | ~    | All Vendors / Providers |
|----------------------|----------------------------|---------------------------------|---------------------------------------|------|-------------------------|
| All A B<br>4 Databa: | C D E F<br>ses found for S | G H I J K<br>Clear Filters/Brow | L M N O P Q F                         | rstu | VWXYZ#                  |
| Sesotho              | Online 🕫                   |                                 | a sector by the Decette sector is the | D    | <                       |

• Click Sign in

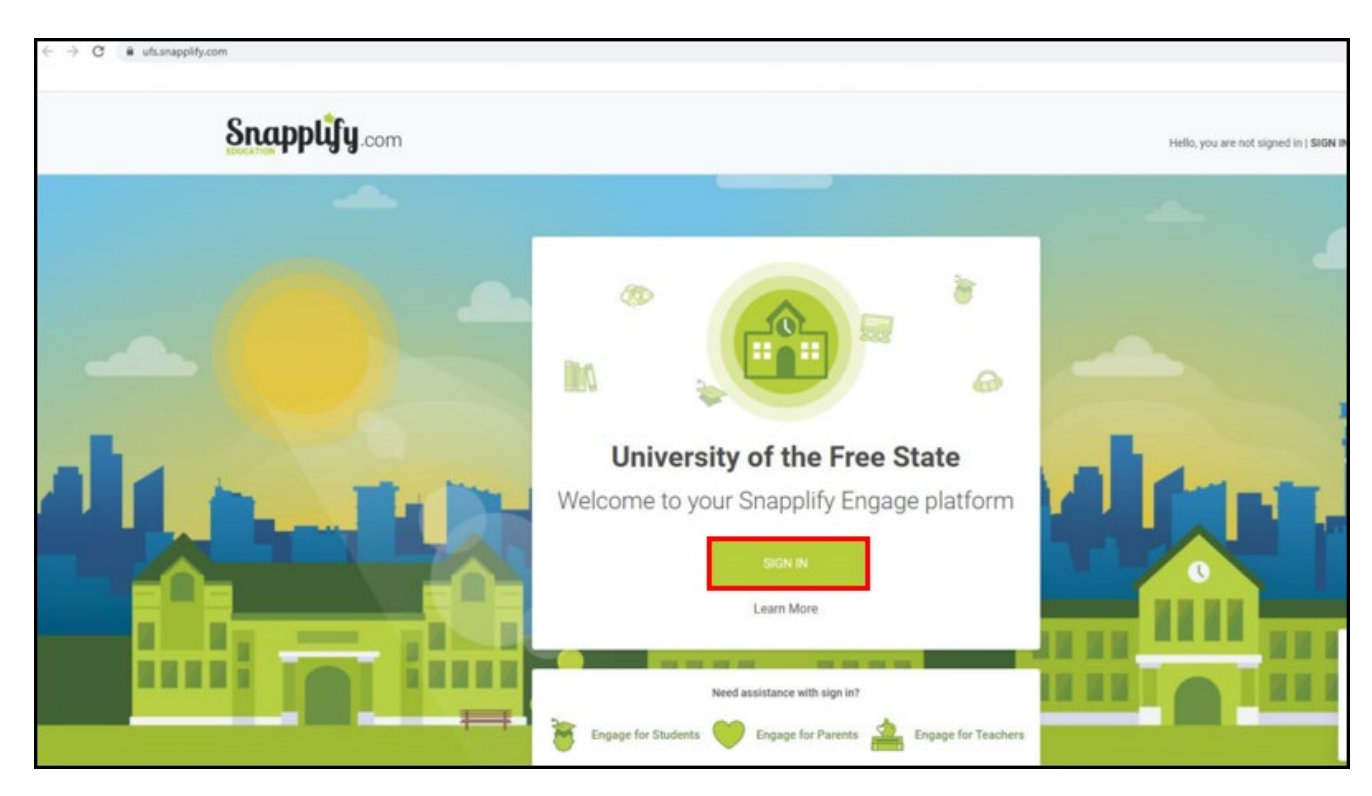

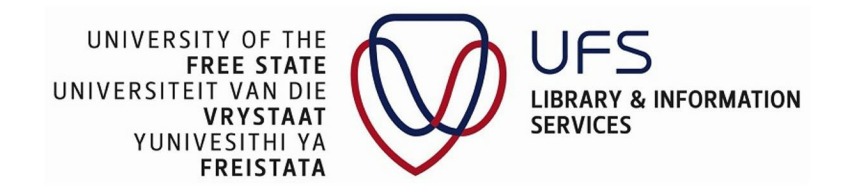

#### • Click SIGN IN WITH MICROSOFT

| Sign In                |
|------------------------|
| Username               |
| Password               |
| SIGN IN WITH SNAPPLIFY |
| Forgot Password?       |
| G SIGN IN WITH GOOGLE  |
| SIGN IN WITH MICROSOFT |
| SIGN IN WITH APPLE     |
| Not registered?        |

- Enter **Username**
- Click Next

| Microsoft               |              |      |
|-------------------------|--------------|------|
| Sign in                 |              |      |
| studentnumber@uf:       | s4life.ac.za |      |
| No account? Create on   | e!           |      |
| Can't access your accou | unt?         |      |
|                         | Back         | Next |
|                         |              |      |
|                         |              |      |
| Sign-in option          | ns           |      |

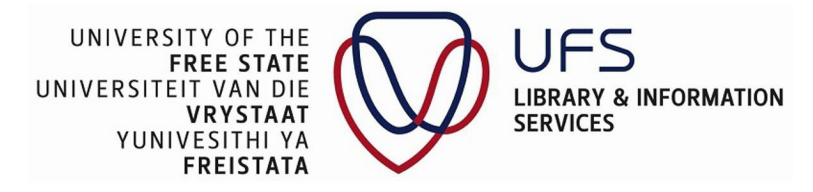

- Enter your password (Blackboard password)
- Click Next

| ← studentnumber/   | ∂ufs4life.ac.za |
|--------------------|-----------------|
| Enter passwor      | ď               |
|                    |                 |
| Forgot my password |                 |

The following window will display

• Click Yes

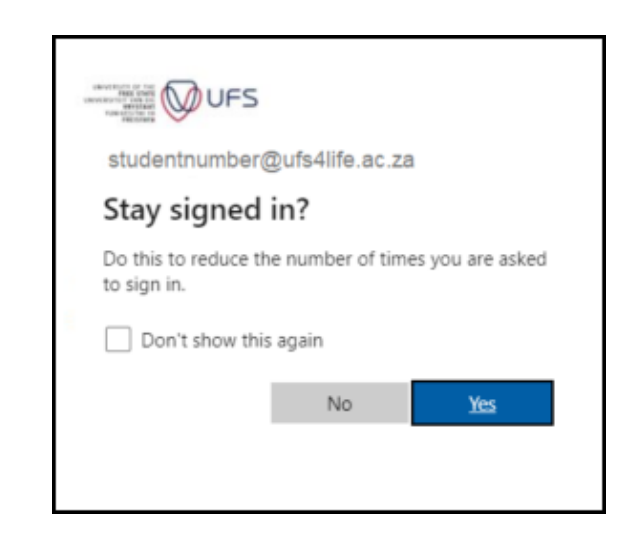

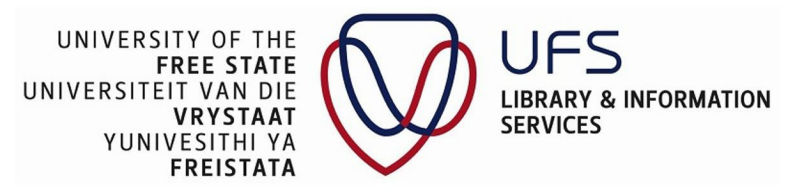

• Click LET'S GO!

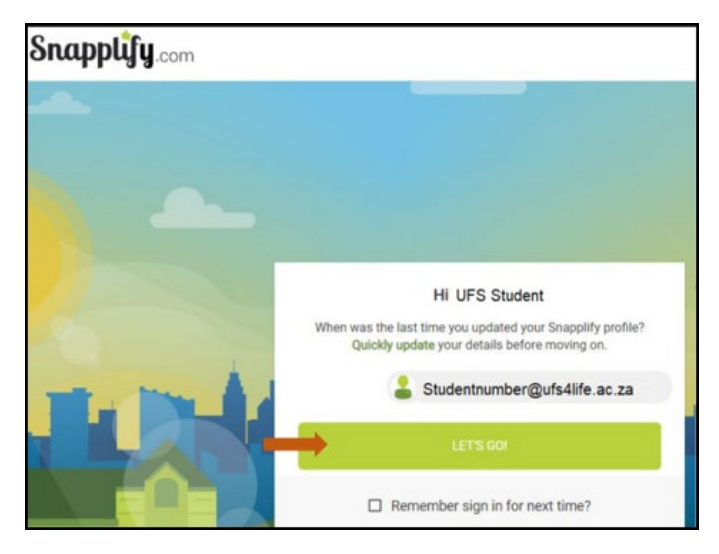

# You are now logged into Snapplify

| University of the Fre                        | e State HOME LIBRARY TEXTBOOKS                                                                                            | Search for library bo | oks Q Advanced - 🕐 🏭 💲                                                                                                    |
|----------------------------------------------|----------------------------------------------------------------------------------------------------|-----------------------|----------------------------------------------------------------------------------------------------|
| Home MY ENGAGE      Overview      My Reading | Croups<br>Test group<br>a group for testing                                                                               | Assign Grade          |                                                                                                    |
| Wy Analytics                                 |                                                                                                    |                       | Browse the Store 🏠                                                                                                    |
|                                              | A First Course in Differential Equations with<br>Modeling Applications, International Metric Edition<br>Wed, 6<br>English | n until<br>Apr 2022   | Waitlist     You have no books on your wait list.     Add books to your wait list, they will become available when they are checked-in. |